# powered by INTUITION<sup>®</sup>

Learner User Guide

## KHX powered by IN TUITION

# Contents

| Site Access        | 2 |
|--------------------|---|
| Self-Registration  | 2 |
| Homepage           | 3 |
| My Learning        | 5 |
| Building Playlists | 5 |
| Channels           | 8 |
| Paths              | 9 |
| Search Bar         |   |
| My Profile         |   |
|                    |   |

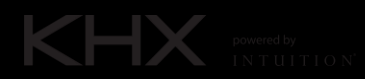

## Site Access

On the login page users will need to enter their credentials to gain access to the KHX Learner site.

| WELCOME<br>Your journey to a successful                                    | TO KHX<br>career in financial markets |    |
|----------------------------------------------------------------------------|---------------------------------------|----|
| Username<br>Type your username                                             |                                       |    |
| Password<br>Type your password<br>LOGIN                                    |                                       |    |
| Not registered yet? Sign Up<br>By clicking Login you agree to our Terms an | d Conditions                          |    |
| Forgot Username/Password?                                                  |                                       |    |
|                                                                            |                                       |    |
| WWW.INTUTION.COM                                                           | KHX.SUPPORT@INTUITION.COM             | in |

## Self-Registration

To self-register, enter your details into the 'Learner Form', ensuring all mandatory fields are populated.

|                                                                                                    | LOGIN |  |
|----------------------------------------------------------------------------------------------------|-------|--|
|                                                                                                    |       |  |
| Learner Form                                                                                                    |       |  |
| Creating an account is easy, you can begin learning today by simply filling out the form below<br>and your account will be created instantly. |       |  |
| Fields marked with an asterisk (*) are manadatory.                                                                                            |       |  |
|                                                                                                    |       |  |
| USER ACCOUNT DETAILS                                                                                                    |       |  |
|                                                                                                    |       |  |
| Role                                                                                                    |       |  |
|                                                                                                    |       |  |
| First same t                                                                                                    |       |  |
| riist name -                                                                                                    |       |  |
|                                                                                                    |       |  |
| Last name *                                                                                                    |       |  |
|                                                                                                    |       |  |
|                                                                                                    |       |  |
| City                                                                                                    |       |  |
|                                                                                                    |       |  |
|                                                                                                    |       |  |

Learner form will also require user to set their username and password. There is a security verification step required before registration. Once all details have been entered click the 'Register' button.

| U | isername *                                         |          |  |
|---|----------------------------------------------------|----------|--|
|   |                                                    |          |  |
| P | assword* 💿                                         |          |  |
|   |                                                    |          |  |
| c | confirm Password * 💿                               |          |  |
|   |                                                    |          |  |
|   | K Must contain 8-20 characters                     |          |  |
| , | K Passwords must match                             |          |  |
|   | erms & Conditions *                                |          |  |
| C | I have read and agree to the terms and conditions. |          |  |
|   | coulty Valifaction *                               |          |  |
| 5 |                                                    |          |  |
|   | I am human Kcaptcha<br>Prisay- Smrs                |          |  |
|   |                                                    |          |  |
|   | CANCEL                                             | REGISTER |  |
|   |                                                    |          |  |

## Homepage

The Homepage is the users personalised landing page where they can view mandatory or assigned learning, and recommended content derived from Business areas and career path they previously expressed an interest in.

The banners located at the top of the page are informational content. User can navigate through the banners by clicking the carousel slider buttons.

|                                                                          | MY LEARNING                                                      | CHANNELS                                          | PATHS    | Search site | Q 🖡 🕽 | ane U. 🌘 |        |
|--------------------------------------------------------------------------|------------------------------------------------------------------|---------------------------------------------------|----------|-------------|-------|----------|--------|
| LEARNING INSIGHTS                                                        |                                                                  |                                                   | X        | X. Coller   |       |          | VE BE  |
| Sustain                                                                  | able                                                             |                                                   |          | - Carlo     |       |          |        |
| Commo                                                                    | dities                                                           | No. 1                                             | tille.   |             |       | 1        |        |
| Many commodities hav<br>economy, but their pro<br>processes that have se | e become key input<br>duction is often ass<br>rious environmenta | ts to the global<br>ociated with<br>l and ethical |          | X           |       | 10 A     |        |
| issues.                                                                  |                                                                  |                                                   |          | A Carl      |       | T        | N. ale |
|                                                                          | NS A                                                             | 1111E                                             | E Cons   | The second  |       |          | 1.2    |
|                                                                          | M.                                                               |                                                   |          |             |       |          |        |
|                                                                          |                                                                  |                                                   |          |             |       |          |        |
|                                                                          |                                                                  |                                                   | CELLER S |             |       |          |        |

A set of carousels appears under the banners:

- Assigned Learning: will only display if user has Learning (Training Plans) assigned to their group.
- Recommended Channels: displays a set of Channels relevant to a users' interest.

# ASSIGNED LEARNING

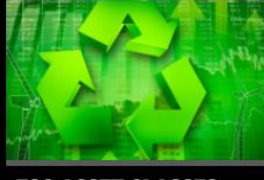

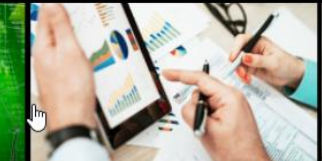

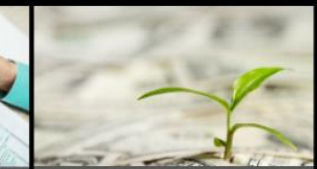

ESG ASSET CLASSES

ESG DATA & RATINGS

ESG INVESTING

## **RECOMMENDED CHANNELS**

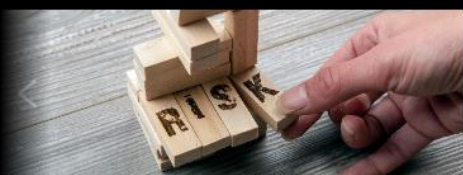

BANKING RISK MANAGEMENT

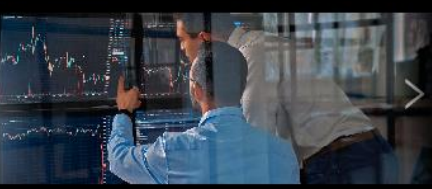

CAPITAL MARKETS

 $\bullet \bullet \bullet \bullet \bullet \bullet$ 

# My Learning

The My Learning page displays a user's active or priority learning.

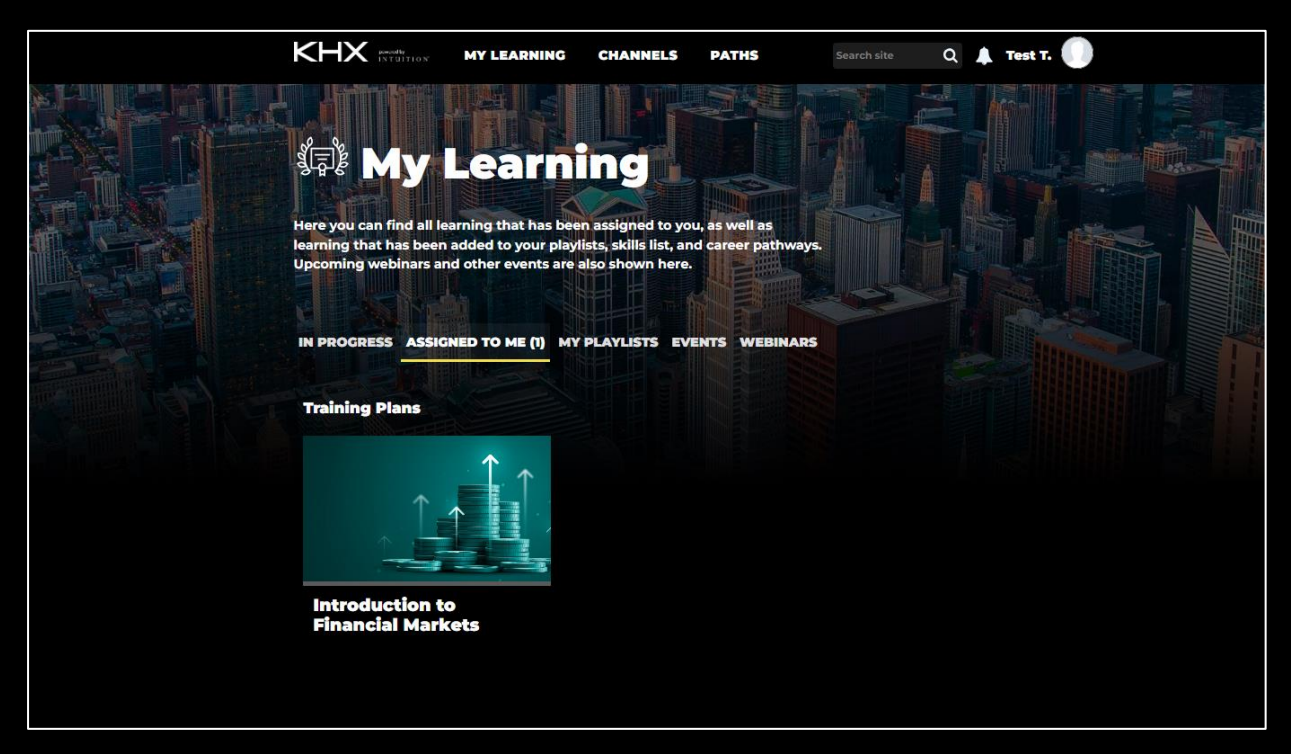

- In Progress tab: lists Training Plans which have started Tutorials.
- Assigned to me tab: lists Training Plans that have been assigned by management.
- My Playlist tab: lists any Playlists created by the user. For more details, please refer to Building Playlists.

Some sites will display Events or Webinars tabs: these list any available events or webinars, where the user can register their interest.

For more information on Webinars or Event functions please reach out to <u>khx.support@intuition.com</u>.

# **Building Playlists**

To create a playlist, click 'Add New' button.

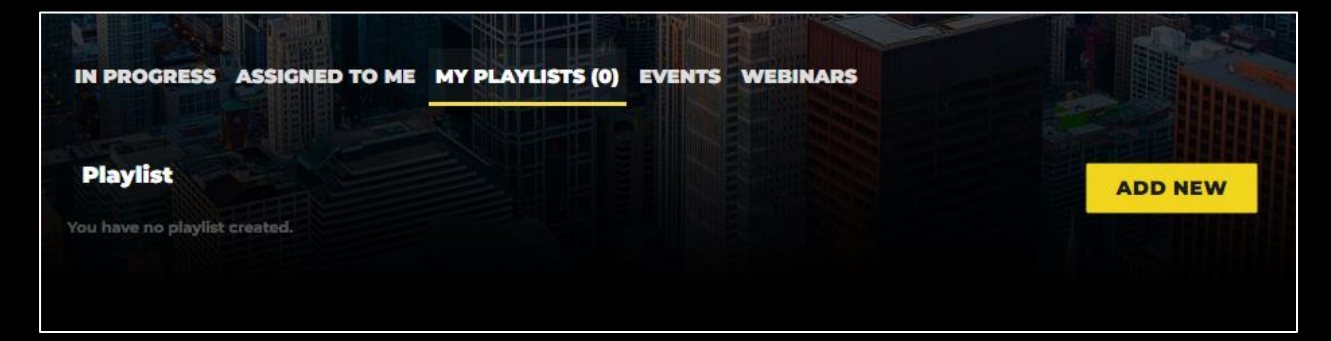

# KHX powered by

#### Enter a Playlist title.

| ADD PLAYLIST                                         |                  |
|------------------------------------------------------|------------------|
|                                                      |                  |
| Playlist details                                     | Playlist Title * |
| Provide general information on the playlist details. | Equity Markets   |
|                                                      |                  |
| Summary                                              | Summary          |
| Provide a short summary for your Playlist.           |                  |
|                                                      |                  |
|                                                      | 0/300            |
|                                                      |                  |
|                                                      |                  |

A summary can be added, if desired. Click Save.

| IN PROGRESS ASSIGNED TO ME MY | PLAYLISTS (I) EVENTS WEBINARS    |         |
|-------------------------------|----------------------------------|---------|
| Playlist                      |                                  | ADD NEW |
| KHX powerdby<br>INTUITION     | 語 Playlist (0)<br>Equity Markets |         |
|                               |                                  |         |

You can then add tutorials to a playlist by clicking the 'Add to Playlist' button on the Tutorial page.

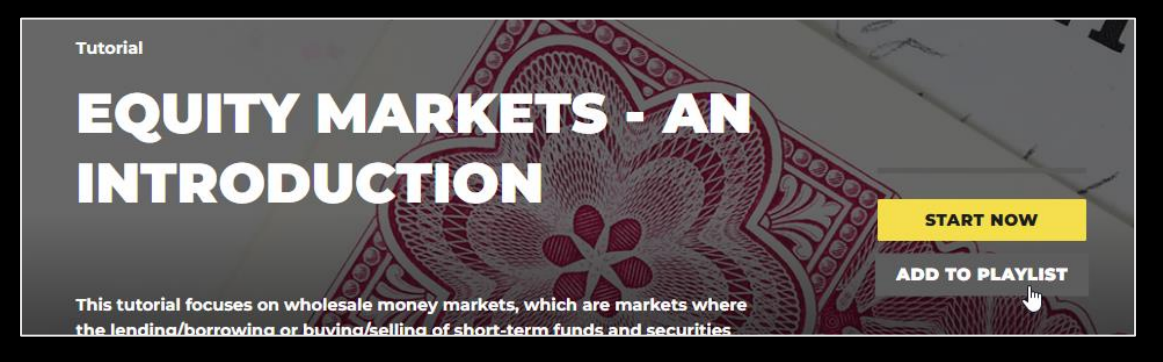

### KHX powered by INTUITIO

Choose the relevant playlist from the dropdown and click 'Save'.

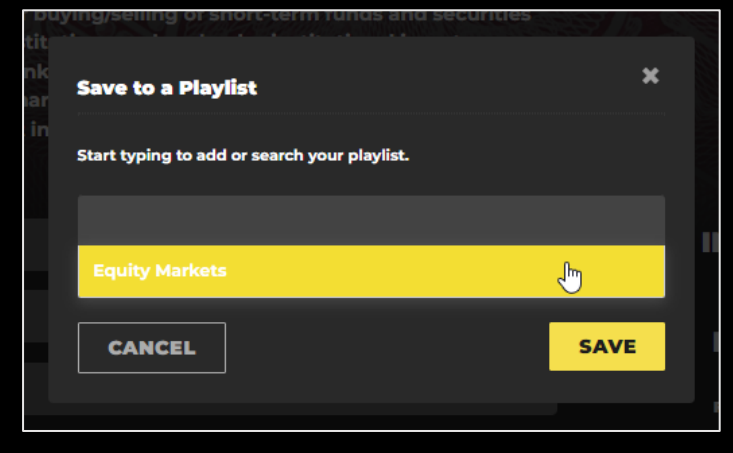

Each tutorial added can then be accessed from the playlist listed on the Playlist tab.

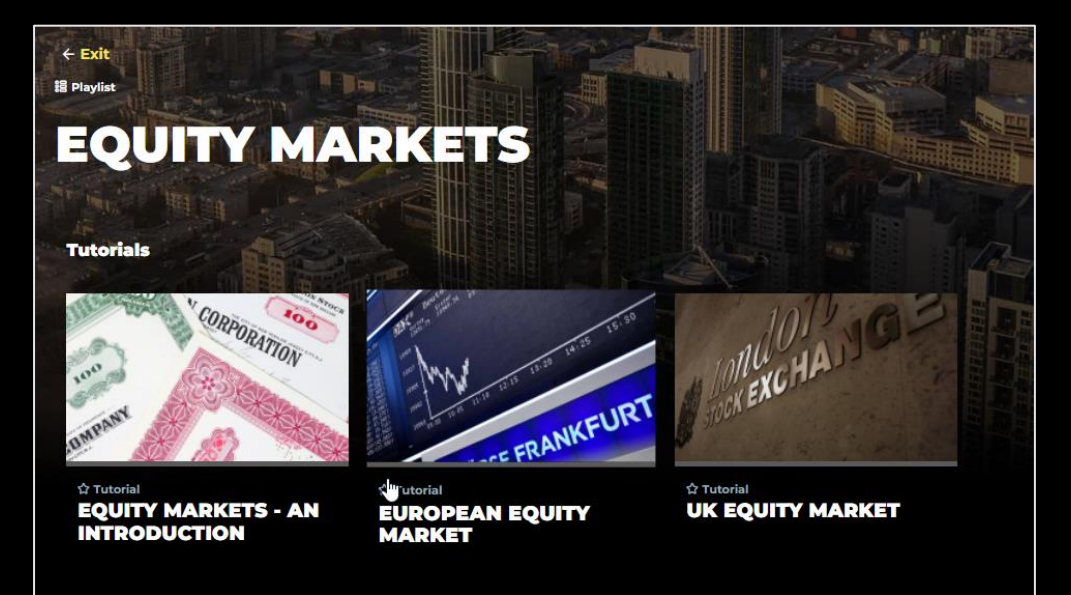

### KHX powered by INTUITION

# Channels

The Channels page lists all channels available to the user on KHX under the 'All' tab.

|                                                                                                    | NNELS PATHS                                                                                                    | Search site 🛛 🔍 🔔 | James J. 🛞 |  |
|----------------------------------------------------------------------------------------------------|----------------------------------------------------------------------------------------------------|-------------------|------------|--|
|                                                                                                    |                                                                                                    |                   |            |  |
| (P) CHANNELS                                                                                                    | A del                                                                                                    |                   |            |  |
| Channels are key business areas or functions with<br>and other financial institutions. Explore what lear<br>within these Channels, and subscribe to those yo<br>each Channel, you can browse through Courses a<br>even filter Tutorials by different continuing educ<br>that matter to you most. | hin different types of banks<br>rning is available to you<br>u are interested in. Within<br>and then Tutorials. You can<br>ation providers to find thos |                   |            |  |
| ALL (12) SUBSCRIBED (6)                                                                                                    |                                                                                                    |                   |            |  |
|                                                                                                    | And And And And And And And And And And                                                                                                    |                   |            |  |
| FUNDAMENTALS OF BANKING & FINANCE                                                                                                    | CAPITAL N                                                                                                    | ARKETS            |            |  |

User can subscribe to channel. To subscribe, click the Channel thumbnail and click 'Subscribe' button.

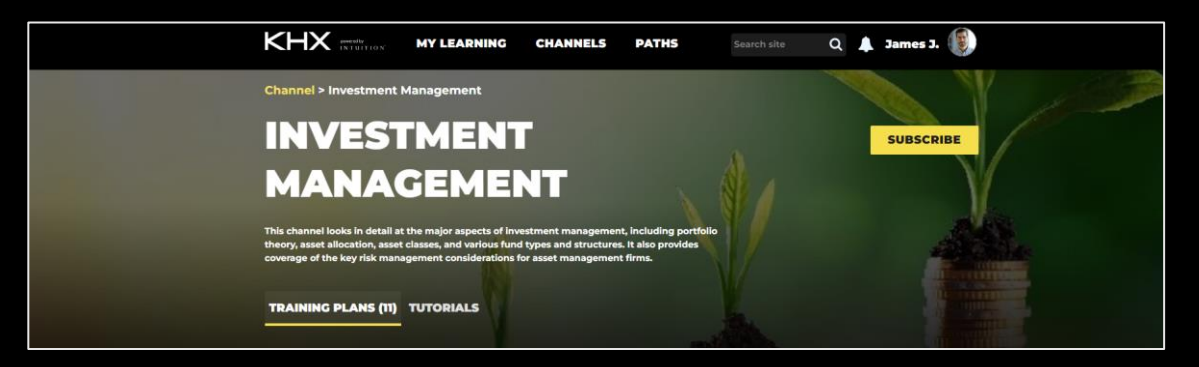

These are listed under the 'Subscribed' tab for quicker access.

|                                                                                                    | PATHS Search site Q 🌲 James J.                                                                       |
|----------------------------------------------------------------------------------------------------|----------------------------------------------------------------------------------------------------|
| (P) CHANNELS                                                                                                    |                                                                                                    |
| Channels are key business areas or functions within differe<br>and other financial institutions. Explore what learning is av<br>within these Channels, and subscribe to those you are inte<br>each Channel, you can brows through Courses and then T<br>even filter Tutorials by different continuing education prov<br>that matter to you most. | nt types of banks<br>ailable to you<br>rested in. Within<br>utorials. You can<br>iders to find those |
| ALL (12) SUBSCRIBED (6)                                                                                                    |                                                                                                    |
|                                                                                                    |                                                                                                    |
| CAPITAL MARKETS                                                                                                    | ESG                                                                                                  |
|                                                                                                    |                                                                                                    |

## Paths

The Paths page lists all Career Pathways available on KHX. The 'Filter by' option enables the user to filter path by role.

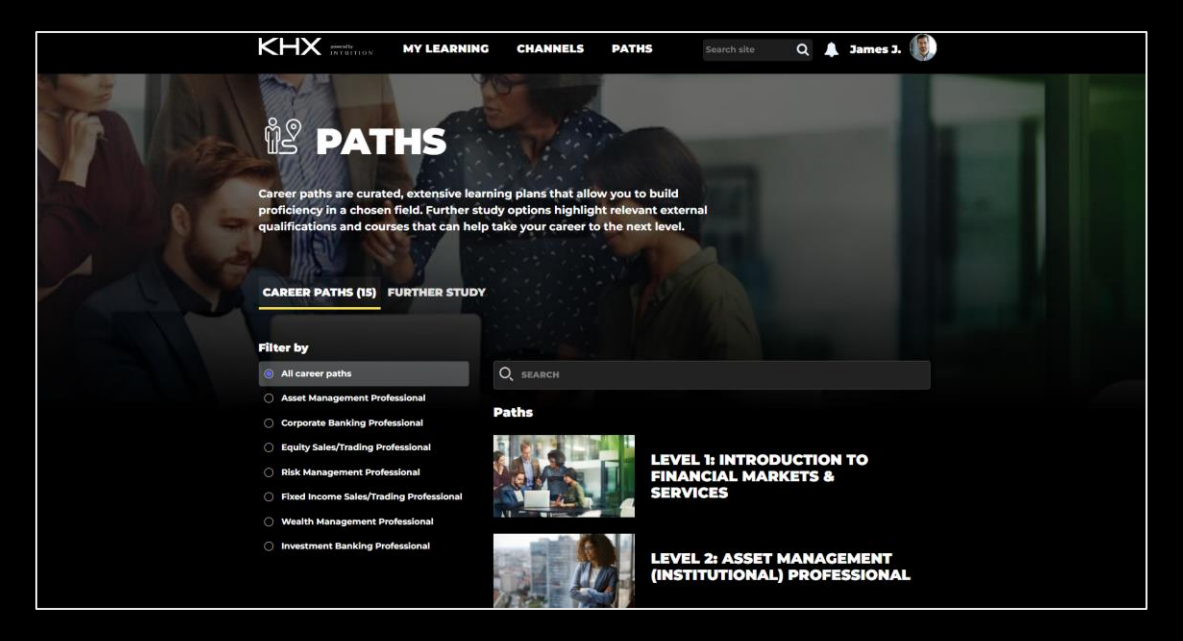

From the Paths page you can navigate to the 'Further Study' page. This page will list further learning options offered by Intuition Partners.

|                                                                                                    | CHANNELS PATHS                                                                                                    | Search site Q 🌲 James J.                     |
|----------------------------------------------------------------------------------------------------|----------------------------------------------------------------------------------------------------|----------------------------------------------|
| Career paths are curated, extensive least<br>proficiency in a chosen field. Further st<br>qualifications and courses that can help | R STUDIES<br>ning plans that allow you to build<br>udy options highlight relevant exter<br>take your career to the next level. | nal                                          |
| CAREER PATHS FURTHER STUDY (6)                                                                                                    |                                                                                                    |                                              |
| Filter by                                                                                                    |                                                                                                    |                                              |
| Ill career paths                                                                                                    | Q search                                                                                                    |                                              |
| Asset Management Professional     Corporate Banking Professional     Equity Sales/Trading Professional                             | Further Studies                                                                                                    |                                              |
| Risk Management Professional     Fixed Income Sales/Trading Professional     Watch Monogenet Professional                          | FINA<br>(FRM                                                                                                    | NCIAL RISK MANAGER<br>®)                     |
| <ul> <li>Weatth Management Professional</li> <li>Investment Banking Professional</li> </ul>                                        | SUST<br>RISK                                                                                                    | AINABILITY AND CLIMATE<br>(SCR®) CERTIFICATE |

You can click into the page and register your interest with the Partner company, via the 'Register Interest' button.

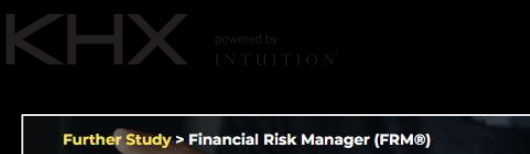

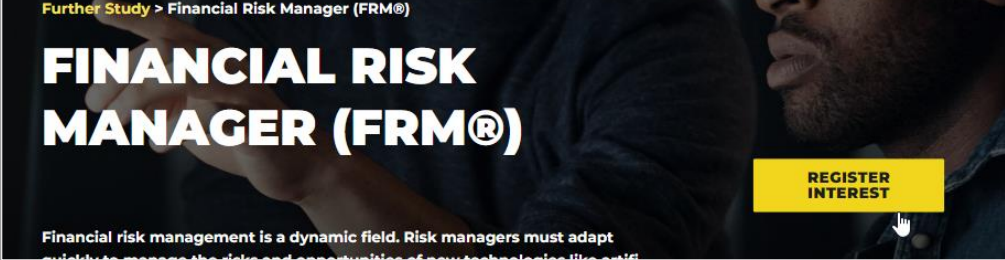

## Search Bar

The Search bar enables users to locate and open content across the entire KHX library. Click on the search bar and key in the area/topic you are searching for. Press enter.

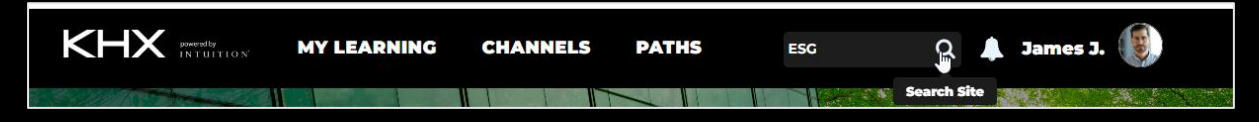

Search results are displayed in a list format, with the type of learning item above the title.

| SEARCH RESULTS                                                                                                    |
|----------------------------------------------------------------------------------------------------|
| Channel:<br>ESG (CHANNEL)<br>This channel provides detailed coverage of ESG and how financial institutions and investors must now go beyond traditional financial and economic concerns to embrace environ |
| Tutorial:<br>ESC DATA & RATINGS - ASSESSMENT (COURSE)                                                                                                    |
| Tutorial:<br>ESG FACTORS (COURSE)                                                                                                    |
| Tutorial:<br>ESG INVESTING - SCENARIO (INSTITUTIONAL) (COURSE)                                                                                                    |
| Tutorial:<br>ESG REGULATION & REPORTING - ASSESSMENT (COURSE)                                                                                                    |

Click on the title name to navigate to the view page of the learning item.

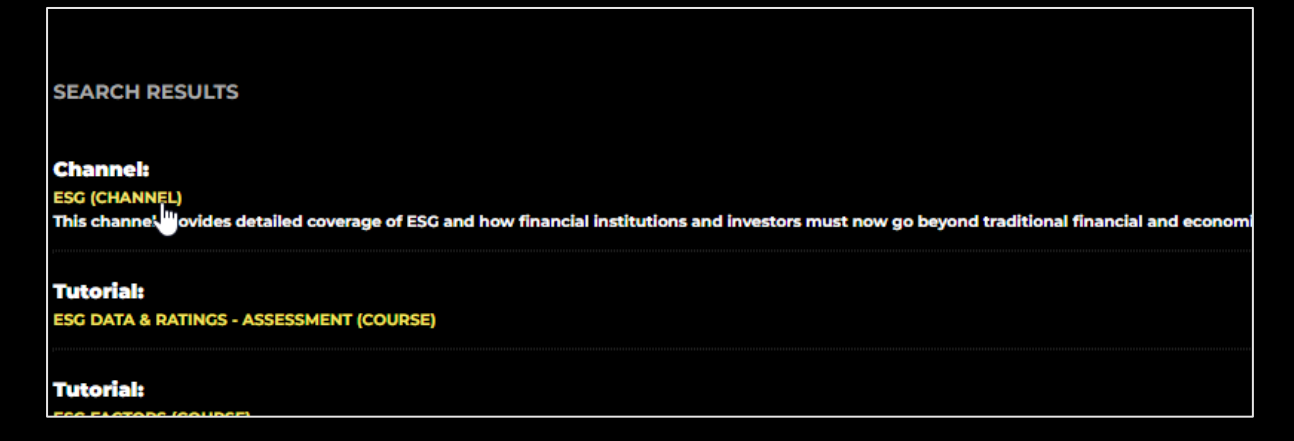

# **My Profile**

The My Profile page is accessed by clicking the Profile Picture at the top right corner of the site, and then click the My Profile option.

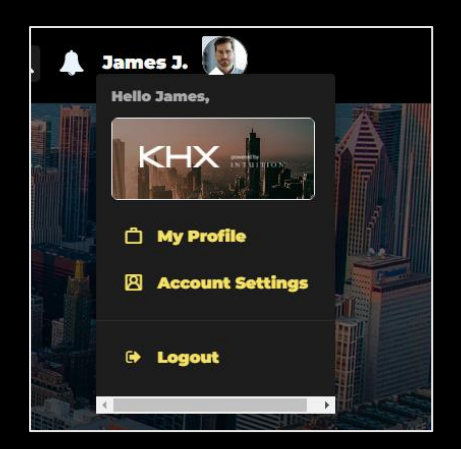

Users can personalize their profile, by uploading a Profile picture.

|           | O Edit Cover |  |
|-----------|--------------|--|
| Jane User | Actions -    |  |

Changes will then be reflected on the Homepage Carousels.

The My Progress section will show a user view their progress on assignments and list Tutorials and Training Plans they have completed.

| MY PROGRESS<br>Assignments | Training records (s                                           | a) Dates<br>Ist January 2022                                | - 31st December 2022 🔹                                      | 1        |
|----------------------------|---------------------------------------------------------------|-------------------------------------------------------------|-------------------------------------------------------------|----------|
| 3%<br>Completed            | Tutorials (87)                                                |                                                             |                                                             |          |
|                            | MATHEMATICAL<br>OPERATIONS - EXCEL<br>INTERACTIVE<br>05/05/22 | FORMULAS &<br>CALCULATION<br>FUNCTIONS (PART 1)<br>05/05/22 | FORMULAS &<br>CALCULATION<br>FUNCTIONS (PART 2)<br>05/05/22 | >        |
|                            | Training Plans (4)                                            |                                                             |                                                             |          |
|                            |                                                               |                                                             | x≣                                                          | <b>\</b> |

# KHX powered by

In the Study History table, users can see which Tutorials are in progress and completed, as well as the date they completed them. The table will also display the amount of time spent on the tutorial. This data can also be exported into a PDF form via the 'Export to PDF' button.

| Study H        | Study History                   |            |                 | EXPORT TO PDF  |
|----------------|---------------------------------|------------|-----------------|----------------|
| TITLE          |                                 | TIME SPENT | PROGRESS STATUS | COMPLETED DATE |
| Economic In    | ndicators - An Introduction     | 00:02:56   | Incomplete      |                |
| Business of    | Wealth Management               | 00:01:35   | Incomplete      |                |
| interbank M    | loney Market                    | 00:01:49   | Incomplete      | -              |
| Banking - P    | rimer                           | 00:00:19   | Completed       | 14/12/2023     |
| Sustainable    | Finance - An Introduction       | 00:03:31   | Incomplete      |                |
| Initiating Pr  | ojects                          | 00:00:06   | Incomplete      | -              |
| Life of a Trac | de - Scenario                   | 00:01:26   | Completed       | 20/11/2023     |
| Investment     | Banking - Backpack to Briefcase | 00:00:59   | Incomplete      |                |
| Interest Cal   | culations                       | 00:00:38   | Incomplete      | -              |
| Interest Rate  | e Benchmarks - An Introduction  | 00:00:17   | Incomplete      |                |
| Building Pro   | oject Team Performance          | 00:00:01   | Incomplete      | -              |
| Completing     | Projects                        | 00:04:23   | Completed       | 02/11/2023     |
| ESG - An Int   | roduction                       | 00:01:27   | Incomplete      | -              |